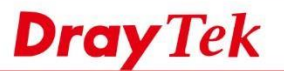

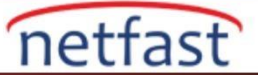

### IP Çakışmasının Önlenmesi ve VigorSwitch'in Engellenmesi

Günümüzde, bir şirket ağının yalnızca sunuculardan ve PC'den değil, ayrıca IoT aygıtlarından, yazıcıdan, IP kameralardan ve daha fazlasından oluşması yaygındır. İstikrar her zaman birinci öncelik olacaktır ve IP çakışması dengesiz bağlantıların sebeplerinden biridir. Geçmişte, Administrator'un büyük networkteki çakışma kaynaklarını bulmak için uzun zaman harcaması gerekebilirdi.

VigorSwitch, firmware versiyonu 2.4.0'dan bu yana IP Conflict Prevention (ICP) destekler. Yöneticinin çakışan portları ve IP'yi bulmasına ve hızlı bir şekilde işlem yapmasına yardımcı olur. Bu makale ICP'yi tanıtmakta ve VigorSwitch'te nasıl kullanılacağını göstermektedir.

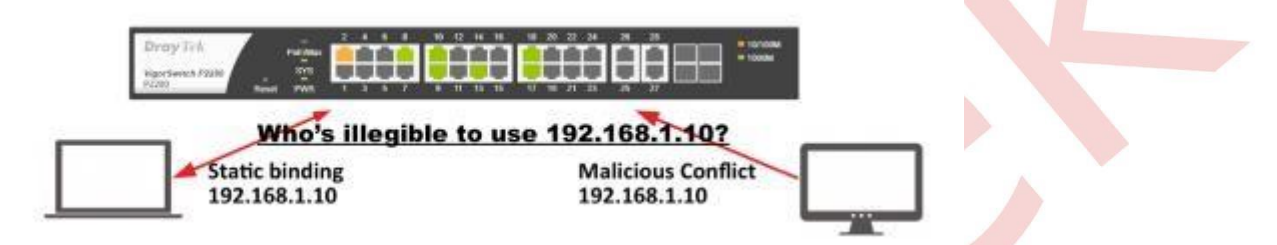

#### Birden Çok Switc'de ICP

Tüm Switch'ler ICP'yi desteklemese bile, networkte birden çok Switch olduğunda avantaj sağlar. Kenar Switch zaten sahip olduğunuz diğer markalar olabilir ve ICP yine de kısmen çalışır.

#### Örneğin:

PC4, PC1 çakışıyor: PC4 Core Switch'lerden geçemiyor, ancak PC4 yine de kenar Switch içindeki diğer hostlara erişebiliyor.

PC2 ,PC1 çakışıyor: PC2 kilitlenir. Bunun nedeni, PC1'in IP'yi kullanma önceliği yüksek olacak şekilde yapılandırılmış olmasıdır.

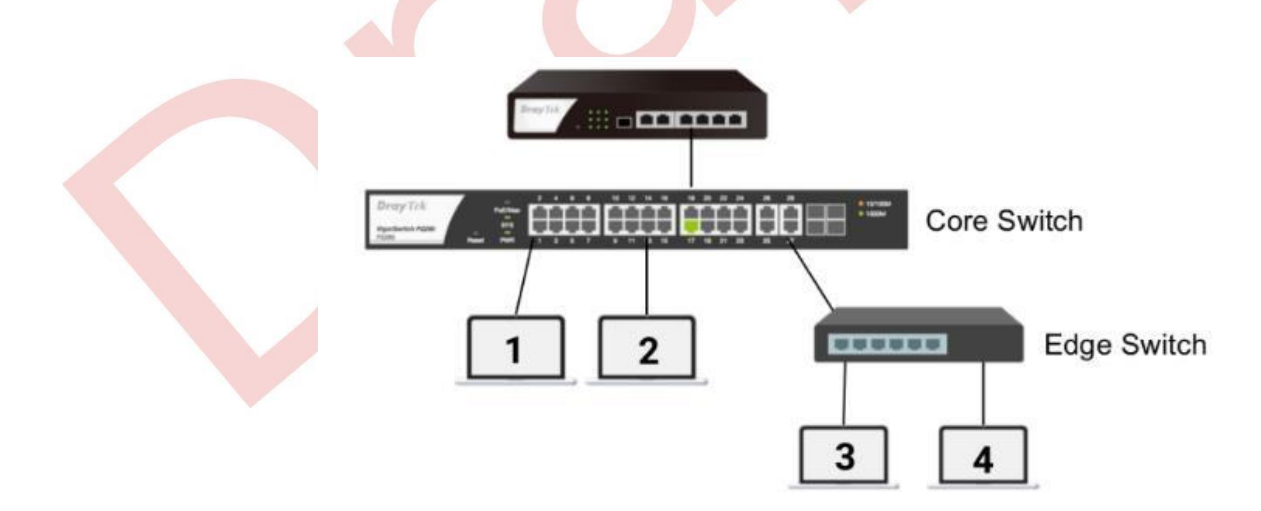

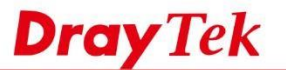

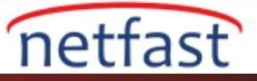

## Çakışma Uyarısı

IP çakışması olduğunda, ICP GUI'deki çakışma durumunu aşağıdaki gibi gösterir; böylece network Administrator sorunların nerede olduğunu bilebilir.

|               | Prevention:                          | • Enable 💿 Disable                                     |                                         |                              |
|---------------|--------------------------------------|--------------------------------------------------------|-----------------------------------------|------------------------------|
|               | IP Conflict Prevention Setup Wizard: | Quick Start Wigney                                     | Only GE2 can able<br>The port will show | to use 192.168.1.237         |
|               |                                      | Conflict Status                                        | DHo                                     | Crowner                      |
|               |                                      | 2 4 6 8 10 12 14 16                                    | 18 20 22 24 26 28                       |                              |
|               |                                      |                                                        |                                         |                              |
|               |                                      | 1 3 5 / 9 11 13 15                                     | 17 19 21 23 25 27                       |                              |
|               |                                      | Protected Hasts                                        | Table                                   | Suitch will look down        |
| Port          | II IP Address                        | Host Type                                              | Conflict Ports                          | the other port which         |
| GE2           | 192.168.1.237                        | Static Binding                                         | GE1,GE12                                | using 192.168.1.237          |
| GE28          | 192.168.1.1                          | E DHCP Server                                          |                                         | 00                           |
| NI 1 12       | ·9                                   |                                                        |                                         |                              |
| INASII K      |                                      |                                                        | 14                                      |                              |
| ek Start      | Wizard kurulum için uyg              | un ve kolay bir yol ol                                 | acaktır.                                |                              |
| IP Conflict P | Prevention                           |                                                        |                                         |                              |
|               | IP Prevention:                       | 🕘 Enable 🛞 Disa                                        | able                                    |                              |
|               | IP Conflict Prevention Setup Wizard  | Coulds Shart Warner                                    |                                         |                              |
|               |                                      |                                                        |                                         |                              |
|               | 🛕 Conf                               | lict Status 📃 Port Type                                | DHCP Client Static Binding              | Multiple Host<br>DHCP Server |
|               |                                      | 2458                                                   | 10 12                                   |                              |
|               |                                      |                                                        |                                         |                              |
|               |                                      |                                                        |                                         |                              |
|               |                                      | 1 3 5 7                                                | 9 11                                    |                              |
|               |                                      | 1 3 5 7<br>Apply                                       | Gear                                    |                              |
|               |                                      | 1 3 5 7<br>(Apply)                                     | B 11                                    |                              |
| Quick S       | tart Wizard'da , önce DH             | CP sunucusunun bağ                                     | glandığı bir por                        | rt seçin.                    |
| Quick S       | tart Wizard'da , önce DH             | ICP sunucusunun bağ                                    | glandığı bir por                        | rt seçin.                    |
| Quick S       | tart Wizard'da , önce DH             | ICP sunucusunun bağ                                    | Gear<br>ğlandığı bir por                | rt seçin.                    |
| Quick S       | tart Wizard'da , önce DH             | ICP sunucusunun bağ                                    | glandığı bir por                        | rt seçin.<br>×<br>server.    |
| Quick S       | tart Wizard'da , önce DH             | ICP sunucusunun bağ<br>Select a port f                 | glandığı bir por                        | rt seçin.<br>Server.         |
| Quick S       | tart Wizard'da , önce DH             | ICP sunucusunun bağ<br>Select a port f                 | glandığı bir por                        | t seçin.<br>×<br>server.     |
| Quick S       | tart Wizard'da , önce DH             | ICP sunucusunun bağ<br>Select a port f<br>Server Port: | glandığı bir por                        | rt seçin.<br>Server.         |
| Quick S       | tart Wizard'da , önce DH             | ICP sunucusunun bağ<br>Select a port f<br>Server Port: | glandığı bir por                        | t seçin.<br>Server.          |

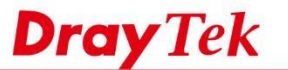

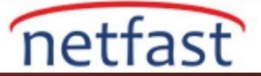

2. Dört tip port tipi vardır:

1. DHCP server: Switch'e, DHCP Offer'in hangi porttan geleceğini söyleyin, böylece illegal DHCP Offer'leri engelleyebilir.

2. DHCP Client : Switch'ler , her bir portta DHCP offer/ack 'yi otomatik olarak öğrenir ve IP'yi DHCP sunucusundan alan LAN istemcilerini korumak için IP'yi tabloya dinamik olarak ekler / kaldırır.

3. Static Binding: Static IP'li bir cihaza bağlamak için. Switch "static IP/port" kombinasyonunu hafizaya alır ve listedeki LAN istemcilerini korur.

- 4. Multiple Hosts: Bir AP'ye veya Switch'e bağlanmak için, portun arkasındaki tüm IP'ler korunacaktır. Bu portta çakışma varsa, çakışma durumu port anlaşmazlığının kendisini gösterecektir.
- 3. Switch ağınızı algılayacak ve host tablosunu gösterecektir. Üzerine doğru bilgileri koymayı unutmayın.

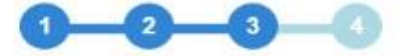

# Please confirm the protected hosts

| Protected Hosts Table |    |               |  |
|-----------------------|----|---------------|--|
| Port                  | 11 | IP Address    |  |
| GE1                   |    | 192 168 17 10 |  |
| GE3                   |    | 192.168.17.11 |  |
| GE5                   |    | 192.168.17.99 |  |
| GE5                   |    | 192.168.17.88 |  |
| GE9                   |    | 192 168 17 1  |  |
| GE10                  |    | 192.168.2.1   |  |
| GE10                  |    | 192.168.3.1   |  |
| GE10                  |    | 192.168.4.1   |  |

Note: Please make sure your PC is in the protected hosts, or else you are not available to login your VigorSwitch once you enable IP Preventon.

Your PC:

GE1 IP Address:

Next

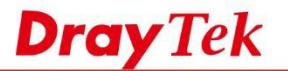

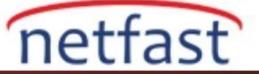

4. ICP'yi etkinleştirin, ardından ICP derhal çalışmaya başlayacaktır..

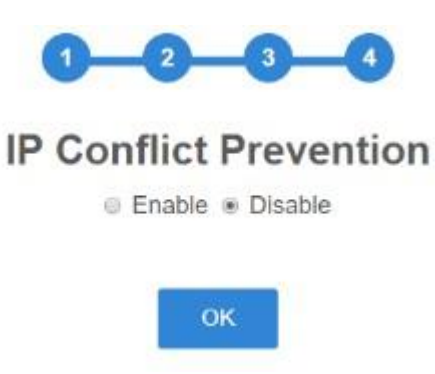

NOT: Farklı Switch katmanında ICP'yi etkinleştirme sırası nedir? İlk önce port türünü ayarlamanızı (Sihirbazda 1-3 adım), ardından her katman için ICP'yi etkinleştirmenizi öneririz.